adad95 – Kursstammdaten Ausgabe:17.01.2025

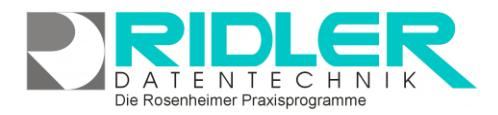

adad95

# Kursstammdaten:

Im Menüpunkt **Mitglieder→Kurse→Kursstammdaten** können Kurse für den <u>Verkauf</u> angelegt werden.

#### Der Maskenaufbau oben:

Der obere Teil der Maske Kursstammdaten ist als Liste aufgebaut und dient dem Auffinden eines gewünschten Kurses. Es kann in allen Spalten gesucht, sortiert und gefiltert werden.

# Kurs suchen:

Klicken Sie in der Auswahlliste in die Spalte in dem sich der Suchbegriff befindet und geben dann den gesuchten Begriff ein.

# Beispiel 1: Sie suchen einen Yoga-Kurs

Klicken Sie UNTER die Spaltenüberschrift Bezeichnung und geben Sie Yoga ein.

Beispiel 2: Sie suchen einen Kurs, der an einem Dienstag stattfindet.

Aktivieren Sie mit [STRG+F] die Volltextsuche / Filter und geben Sie Dienstag ein.

Eine ausführliche Beschreibung der Such- Sortier- und Filterfunktion finden Sie in der Hilfe Listenhandling.

#### Der Maskenaufbau unten:

Im unteren Teil der Kursstammdaten erfolgt das Erfassen und Be arbeiten von Kursen. Der linke Bereich ist statisch. Dieser zeigt die allgemeinen Kursinformationen:

**Kurs:** Der Name des Kurses. Dieser sollte möglichst kurz den Kursinhalt beschreiben z.B. **Yoga** 

## Bezeichnung: eine kurze Bezeichnung des Kurses, z.B. Yoga in Kleingruppe.

Bei bestehendem Datensatz sind die ersten zwei Zeilen gegen versehentliches Ändern geschützt. Zur Änderung klicken Sie auf das Schloßsymbol:

Kursart: Sie haben die Möglichkeit eine von drei verschiedene Kursarten festzulegen:

- Kurs mit festen Teilnehmern(Gruppenkurs): Teilnehmer und Termin des Kurses sind statisch.
- Kurs mit wechselnden Teilnehmern: Termin des Kurses ist statisch, Teilnehmer können sich ändern.
- Fortlaufender Kurs mit wechselnden Teilnehmern: Sowohl Termine als auch Teilnehmer können sich fortlaufend ändern.

Kursbeginn: Legt den ersten Termin / den Beginn des Kurses fest

Kursende: Legt den letzten Termin / das Ende des Kurses fest. Bei fortlaufendem Kurs mit wechselnden Teilnehmern bleibt das Kursende offen.

Teilnehmeranzahl: Beschreibt die maximale Anzahl an Teilnehmern. Diese Option ist nur bei einem Kurs mit festen Teilnehmern(Gruppenkurs) möglich.

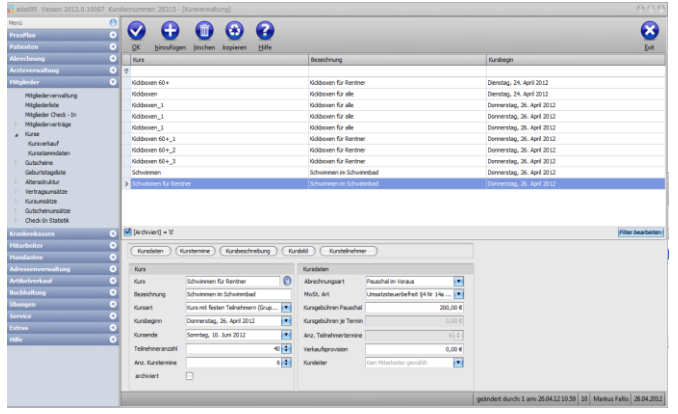

Kursdaten (Kurstermine) (Kursbeschreibung (Kursbild) (Kurstein

Dienstag, 24. April 2012 Sonntag, 29. April 2012

archiviert

ิด

6 💲

.

adad95 – Kursstammdaten Ausgabe:17.01.2025

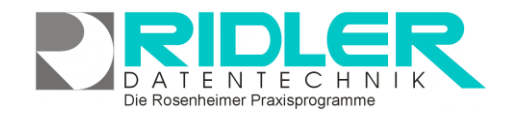

ad95 Kursverwaltung

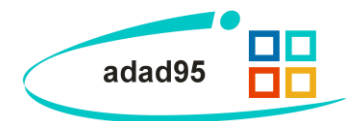

Anzahl Kurstermine: Setzt die Anzahl der Kurstermine fest. Bei fortlaufendem Kurs mit wechselnden Teilnehmern setzen Sie die Anzahl auf 0.

Archiviert: Ist die Option archiviert markiert, erscheint der Kurs nicht mehr in der Auswahlliste, kann aber durch Deaktivierung des Suchfilters jederzeit wieder sichtbar gemacht werden.

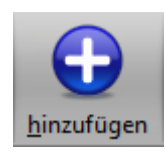

Kurs anlegen:

Klick auf die Schaltfläche Hinzufügen leert die Maske und startet die Neuanlage.

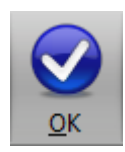

Kurs speichern:

Klick auf die Schaltfläche **OK** speichert erfaßte oder geänderte Daten ohne weitere Nachfrage.

**Hinweis:** Falls Angaben geändert wurden und diese noch nicht gespeichert sind, erkennt dies adad95 und empfiehlt das Speichern.

| Seandert.                                                |  |  |  |
|----------------------------------------------------------|--|--|--|
| Sollen die Änderungen gespeichert werden?                |  |  |  |
| Ja Nein                                                  |  |  |  |
| Besuchen Sie uns im Internet unter <u>adad95.de.</u>     |  |  |  |
|                                                          |  |  |  |
| adad95 Kursverwaltung                                    |  |  |  |
| Wollen Sie den markierten Datensatz<br>wirklich löschen? |  |  |  |
| Ja Nein                                                  |  |  |  |
| Besuchen Sie uns im Internet unter adad95.de.            |  |  |  |

Jöschen

## Kurs löschen:

Klick auf die Schaltfläche Löschen löscht den aktuellen Datensatz.

Der Bereich rechts unten wird über dieses Menü geschaltet:

(Kursdaten) (Kurstermine) (Kursbeschreibung) (Kursbild) (Kursteilnehmer

## Kursdaten:

In den Kursdaten werden kalkulatorische und organisatorische Werte eingegeben:

**Abrechnungsart:** Es stehen drei Arten der Abrechnung zur Verfügung:

- Pauschal im Voraus: Vor Beginn des Kurses wird eine Pauschale abgerechnet, die sich auf den ganzen Kurs bezieht.
- Punktekarte: Ein Gutschein wird f
  ür die Teilnahme am Kurs entwertet.
- **Rückwirkend je wahrgenommenen Termin:** Für jeden vom Teilnehmer wahrgenommenen Termin ist ein Beitrag fällig, welcher rückwirkend nach Beendigung des Kurses bezahlt wird.

MwSt. Art: Gibt die Art der zu verrechnenden Mehrwertsteuer an. Drei Möglichkeiten:

| $\checkmark$ | 0 = umsatzsteuerbefreit nach § 4 UStG.<br>Die erbrachten Leistungen sind von der Steuer befreit. |
|--------------|--------------------------------------------------------------------------------------------------|
| $\checkmark$ | 1 – Bruttopreis voller MwSt, im angegebenen Einzelpreis enthalt                                  |

1 = Bruttopreis voller MwSt. im angegebenen Einzelpreis enthalten.
 Der eingegebene á Preis ist ein Bruttopreis. Es wurde der volle MwSt. – Satz bei der Kalkulation des Einzelpreises berücksichtigt.

| Kursoaten                      |                                 |  |
|--------------------------------|---------------------------------|--|
| <u>A</u> brechnungsart         | Pauschal im Voraus              |  |
| <u>M</u> wSt. Art              | Umsatzsteuerbefreit §4 Nr 14a 💌 |  |
| Kursgebühren Pauschal          | 100,00 €                        |  |
| Kursgebühren je Termin         | 0,00 €                          |  |
| <u>A</u> nz. Teilnehmertermine | 5 🗘                             |  |
| <u>V</u> erkaufsprovision      | 10,00 €                         |  |
| <u>K</u> ursleiter             | Pelzetter Vinzenz               |  |
|                                |                                 |  |

adad95 – Kursstammdaten Ausgabe:17.01.2025

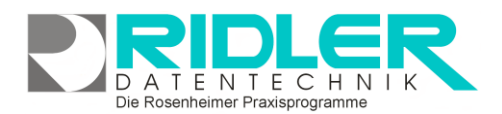

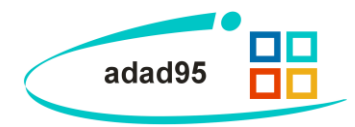

 $\checkmark$ 

2 = Bruttopreis ermäßigte MwSt. im angegebenen Einzelpreis enthalten. Der eingegebene á Preis ist ein Bruttopreis. Es wurde der ermäßigte MwSt. – Satz bei der Kalkulation des Einzelpreises berücksichtigt.

Kursgebühren Pauschal: Wenn die Abrechnungsart Pauschale im Voraus ausgewählt ist, wird hier die Höhe der Kursgebührenpauschale festgesetzt.

Kursgebühren je Termin: Falls die Abrechnungsart Punktekarte oder Rückwirkend je wahrgenommenen Termin ausgewählt ist, werden hier die fälligen Beiträge pro Kurstermin festgesetzt.

**Anz. Teilnehmertermine:** Wenn der Kurs fortlaufend ist, geben Sie hier die Anzahl der Teilnehmertermine an. Bei Pauschal im Voraus gezahlten Kursen entspricht der Wert der Anzahl der bezahlten Kurstermine.

Verkaufsprovision: Gibt die Provision des Verkäufers an, der den Kurs verkauft hat.

Kursleiter: Hier kann optional ein Kursleiter bestimmt werden.

## Kurstermine:

Die Kurstermine können im <u>PraxPlan</u> angelegt und per Klick auf **Kurstermine** in einem Extrafenster eingesehen werden.

## Kursbeschreibung:

Hier kann eine erweiterte Kursbeschreibung festgelegt werden. Beispielsweise können der Inhalt oder Regeln und Bestimmungen für einen Kurs angegeben werden

## Kursbild:

Hier kann ein beliebiges Bild im JPG, GIF oder BMP Format hinterlegt werden. Mit **Rechtsklick** im Fenster öffnet sich ein Windowsdialog. Hier gibt es nun folgende Möglichkeiten:

- 1. Bild hochladen: Lädt ein ausgewähltes Bild in adad95.
- 2. Bild löschen: Löscht ein bereits hochgeladenes Bild aus adad95
- 3. Zoomen: Das Bild kann vergrößert, verkleinert, in Originalgröße angezeigt oder auf passende Fenstergröße skaliert werden. Alternativ kann auch durch Drehen des Mausrads gezoomt werden.
- Bild einscannen: Ein Bild kann, soweit ein installierter Scanner verfügbar ist, eingescannt werden. TWAIN - kompatible Kameras werden auch unterstützt.
- 5. Bild bearbeiten: durch die Symbole über dem Bilderrahmen kann das Bild geschnitten (Scherensymbol), gedreht (linkes / rechtes Pfeilsymbol) oder gedruckt (Druckersymbol) werden.

## Kursteilnehmer:

Zeigt sämtliche Teilnehmer, die den Kurs bereits <u>gekauft</u> haben. In der Regel ist diese Liste maximal so lang wie die Teilnehmeranzahl.

Weitere relevante Dokumente:

Zurück zum Inhaltsverzeichnis Listenhandling Mitgliederverwaltung Kursverkauf

| ĺ | Kı | Kursteilnehmer |         |  |
|---|----|----------------|---------|--|
|   |    | Name           | Vorname |  |
|   | >  | Brzank         | Angela  |  |
|   |    | Richters       | Arima   |  |

E N

E

Die Rosenheimer Praxisprogramme - bewährt seit 1987

Bild 🛞 🥐 🄄 🍕

adad95 – Kursstammdaten

Ausgabe:17.01.2025

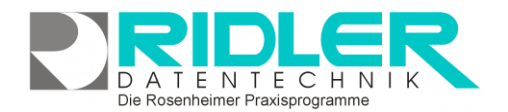

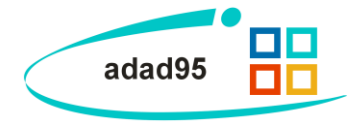

**Ihre Notizen:** 

Die Rosenheimer Praxisprogramme - bewährt seit 1987